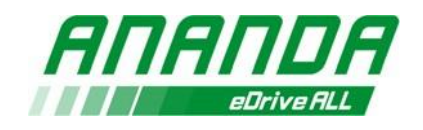

# **ANANDA LINK Operating Manual**

# 1. System Introduction

Ananda online service platform provides intelligent online diagnosis, data analysis and software updating function for the mid motors, controllers of hub motors and displays which are produced from Ananda.

Users could connect and get the status of drive system and upgrade the firmware or parameter of the product upgrade, but not all the faults can be solved by Ananda link. The following list shows main functions of Ananda link system:

| Function                   | Main Instruction                                                            |
|----------------------------|-----------------------------------------------------------------------------|
| System information reading | Read the model, software version, hardware version, serial number or        |
| System mornation reading   | parameter detail information                                                |
| Error record               | Show the detailed Error cord if there is certain error, and could check the |
|                            | detail instructions                                                         |
|                            | Read all the checked items result of driver system in real-time status.     |
| System self-check          | Show the defects or certain Error code                                      |
|                            | Clink the link and show Service Manual for defects                          |
| Dynamic diagnosis          | Diagnose system items by drive system operating.                            |
| Deal time analysis         | Show the real-time testing result of the motor or display when doing        |
|                            | riding test. Such as torque, cadence, light and so on.                      |

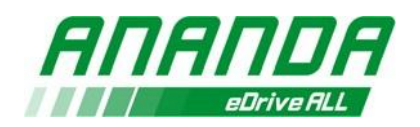

| Concrete e report | Generate one diagnosis report after testing or apply technical support  |  |  |  |
|-------------------|-------------------------------------------------------------------------|--|--|--|
| denerate a report | from Ananda.                                                            |  |  |  |
| Common Faults     | Show the non-electrical faults that system cannot detect directly, such |  |  |  |
|                   | as noise and so on                                                      |  |  |  |
| Product upgrade   | Update firmware and parameter for motors and displays                   |  |  |  |
| Historical Data   | Show the diagnosis record and software upgrade record by using          |  |  |  |
|                   | Ananda link account.                                                    |  |  |  |

# 2. Preparing

### Supported operating systems

Ananda link service platform only supports Microsoft operating systems currently.

Windows version should be Windows 7 or newer version.

### 1) Supported browsers

- Google Chrome
- Microsoft Edge
- IE

### 2) Tools connection

Ananda link toolkit which is including host, power cable and data cable.

There are 2 versions of data cable. CAN and Uart cables are separated in old version.

The smaller male and female connectors are used for CAN. The bigger male and female

connectors are used for Uart system.

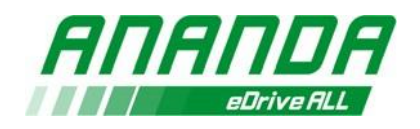

Picture shows data cable connect host in Fig1, then the connect statues shows like Fig2.

Fig3 shows the Ananda link toolkit that was completed.

#### 3) Outline Characteristic Illustration

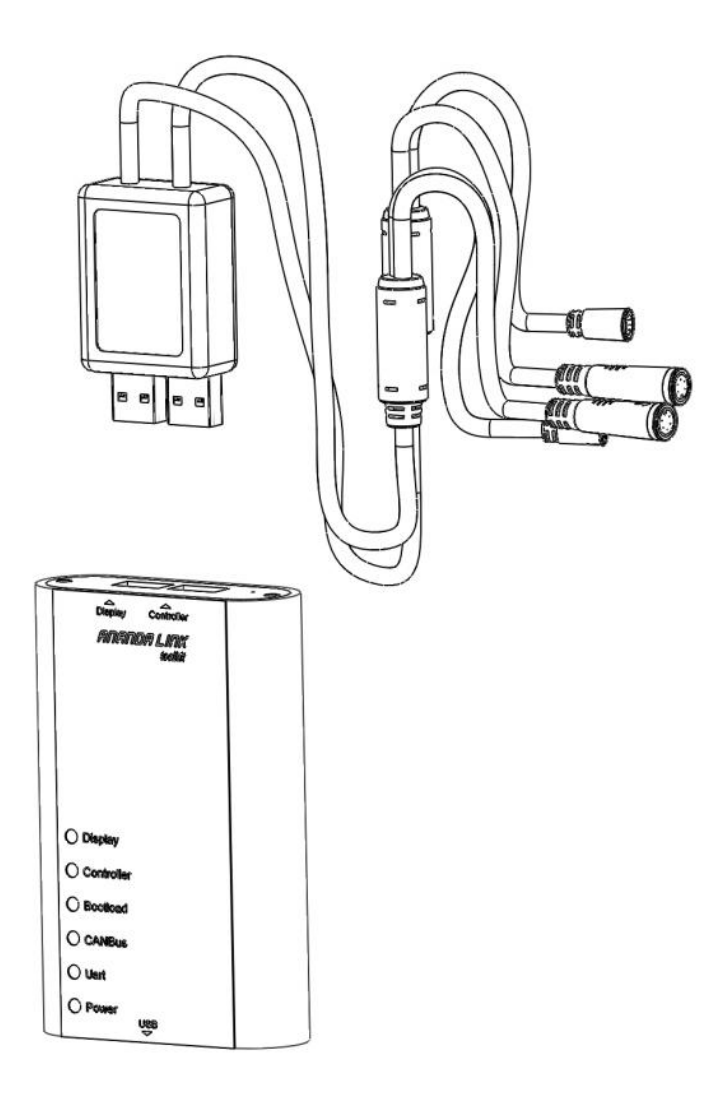

Fig1

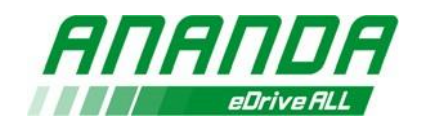

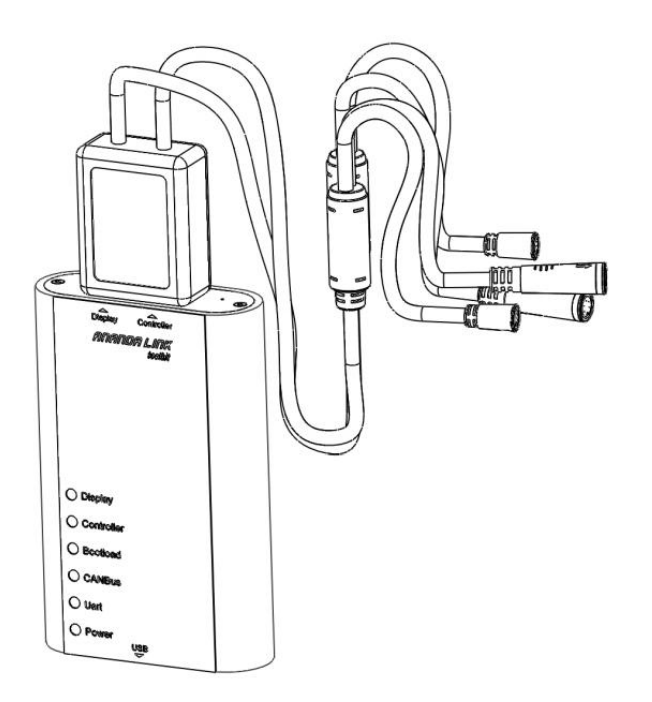

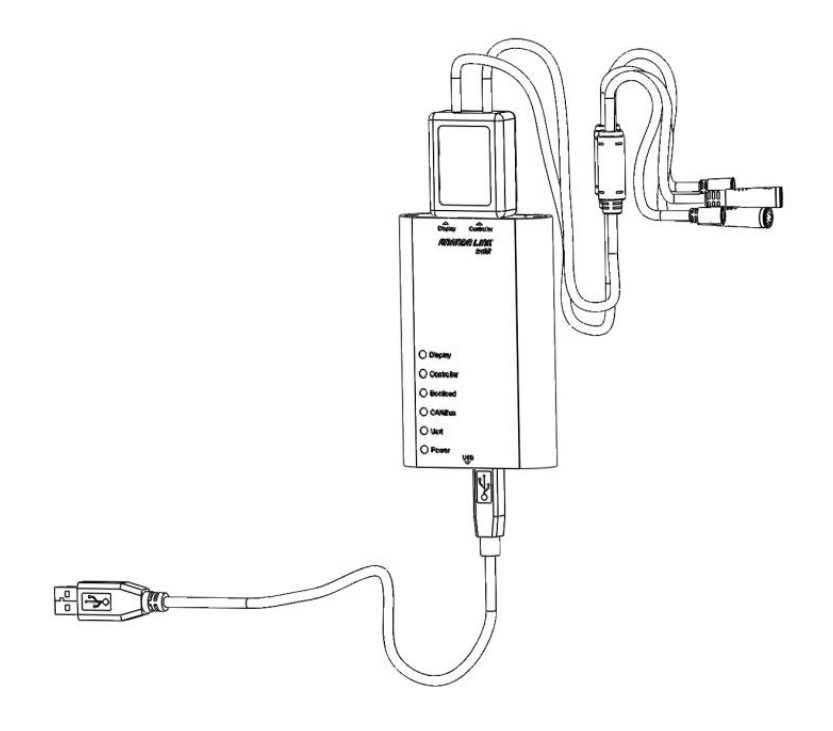

Fig3

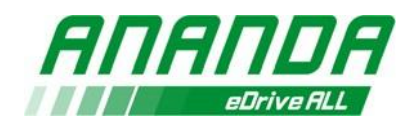

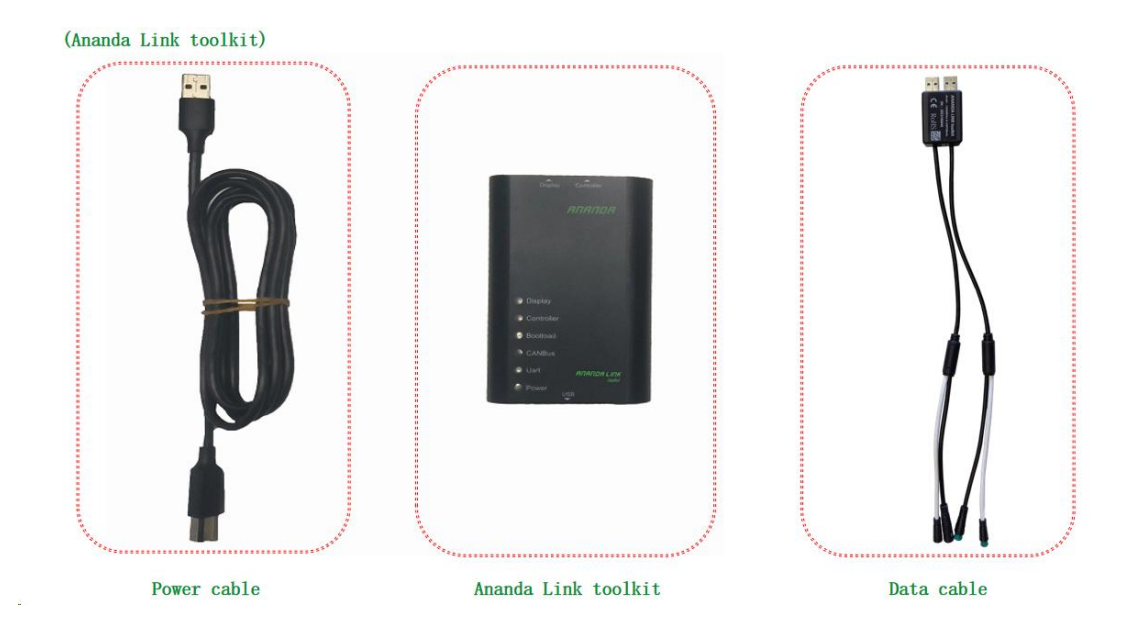

# 4) Tools material object demonstrating

Cable: the big connector is for Uart , and the small connector is for CAN.

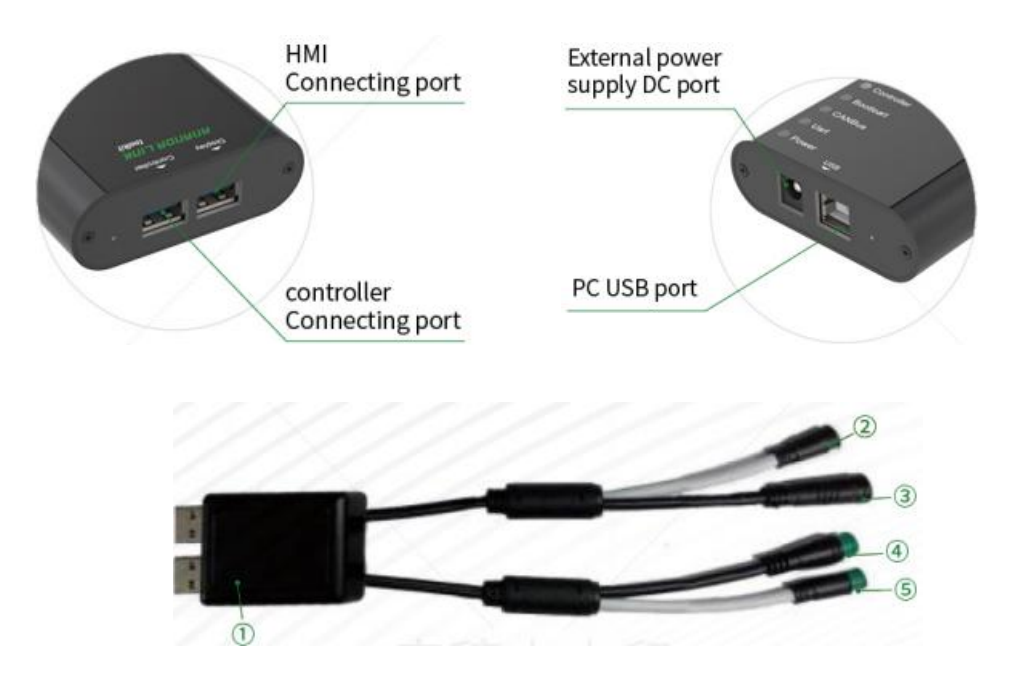

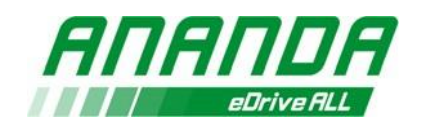

- 1: Connecting Box
- 2: HMI CAN connection pot
- 3: HMI UART connection pot
- 4: Controller UART connection port
- 5: Controller CAN connection port

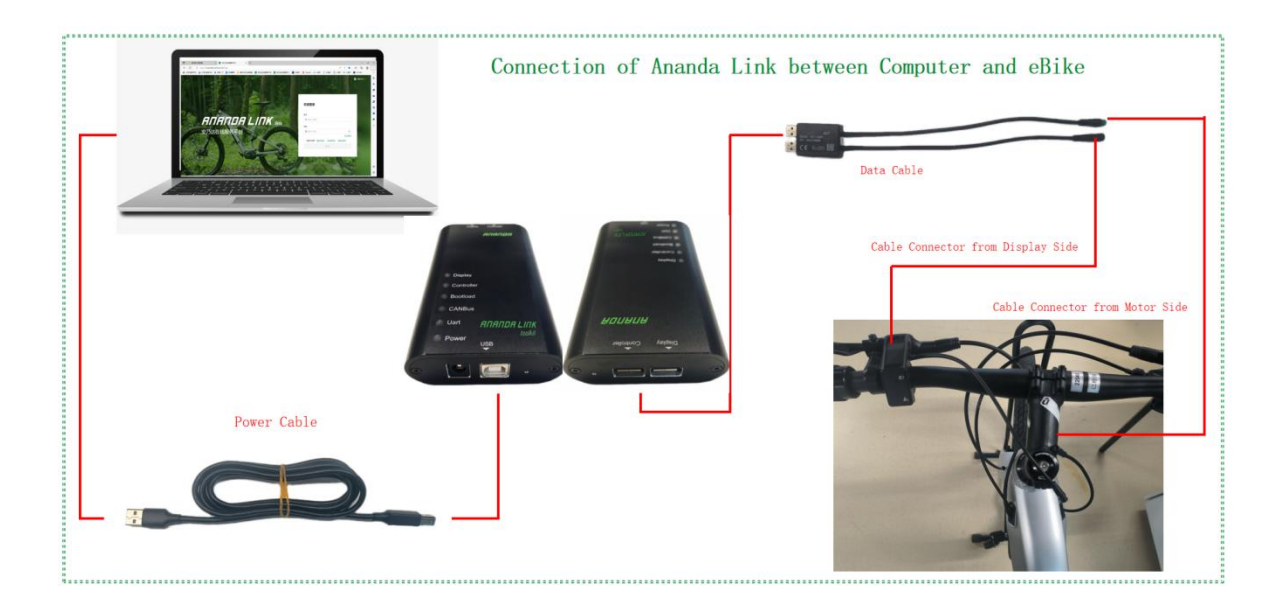

# 3. System login instructions

# 1) Login Website

China users login website: <a href="https://cn.ananda-service.com/">https://cn.ananda-service.com/</a> European users login website: <a href="https://eu.ananda-service.com/">https://eu.ananda-service.com/</a> North American users login website: <a href="https://na.ananda-service.com/">https://eu.ananda-service.com/</a>

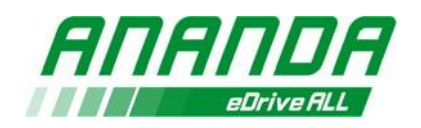

# 2) Login

### Apply Ananda Link account:

### Registration by scanning "Registration Code"

- Scanning the Registration Code on the surface of the Toolkit by

smartphone

- Open the Ananda Link registration interface (Fig4 )
- Fill in personal information : Name, Company Name, Email address as

login account, and Password (including at least 8-digit including number,

Capital and lowercase letter )

- Submit and register successfully
- Login the Ananda Link website by the account
- Attention: this " Registration Code" can only be scanned and registered

once, the "Right User" need to scan and register the code!

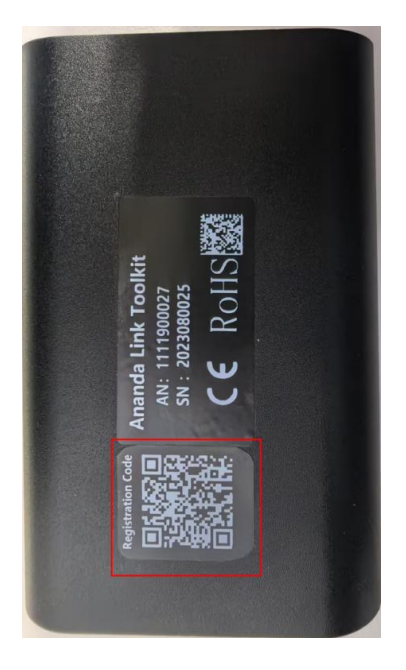

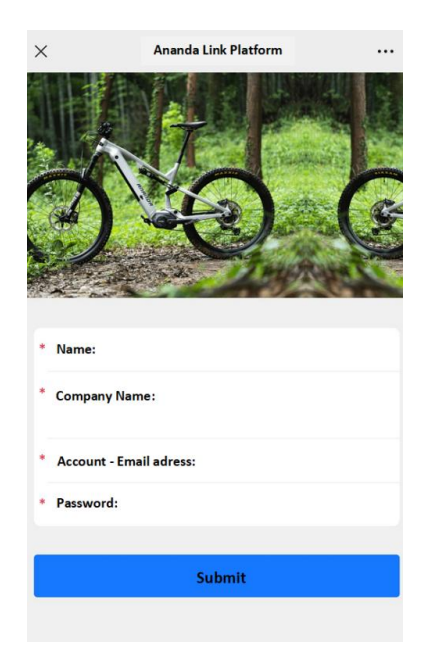

Fig4

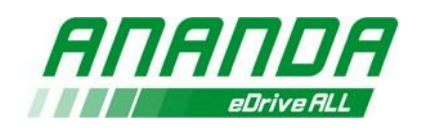

#### Apply the login account on official website "https://www.ananda-drive.com"

- Select "service" menu  $\rightarrow$  choose "ANANDA LINK"
- Fill the blanks on "Ananda link account application form"
- Click "SEND REQUEST" button.(Fig5)
- The account and passwords will be sent to applicants mail box in one

work day if certificated.

- Input account and password, and then select "Read and agree (Terms of

Service》《Legal Notices》《Privacy Policy》".

- Click "Login" button.

| https://www.ananda-drive.com/index.p | hp/service/index.html |                            |                                                             |
|--------------------------------------|-----------------------|----------------------------|-------------------------------------------------------------|
| ANANDA                               | About Us * Products * | Application Innovative R&D | Service - Contact Us                                        |
| No. of Contract of Contract          |                       |                            | After-sales policy<br>Service Network<br>FAQ<br>ANANDA LINK |
|                                      |                       | SERVICE SUP                | (Online service platform)<br>Apply for service              |

https://www.ananda-drive.com/index.php/service/index4.html

A Q 1

| Company name                   | Applicant name |
|--------------------------------|----------------|
| Select Country                 | Location       |
| *E-mail Address                | Phone number   |
| Bicycle manufacture (multiple) |                |
|                                |                |

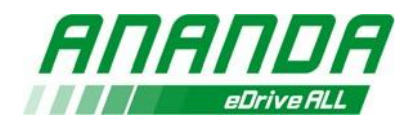

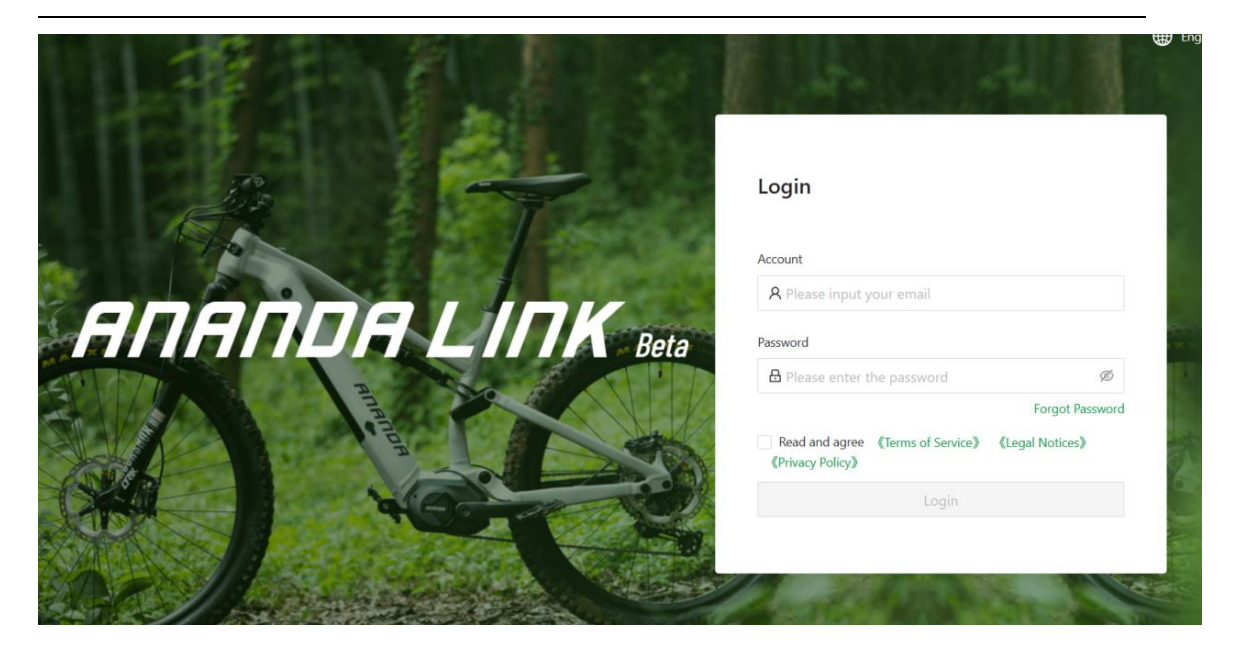

# 3) Plug-in installation

The plug-in is used for drive system and platform communication. It is needed for plug-in automatically when login first time, or if Ananda online service platform updated. Following the following step for installation process. (Fig7).

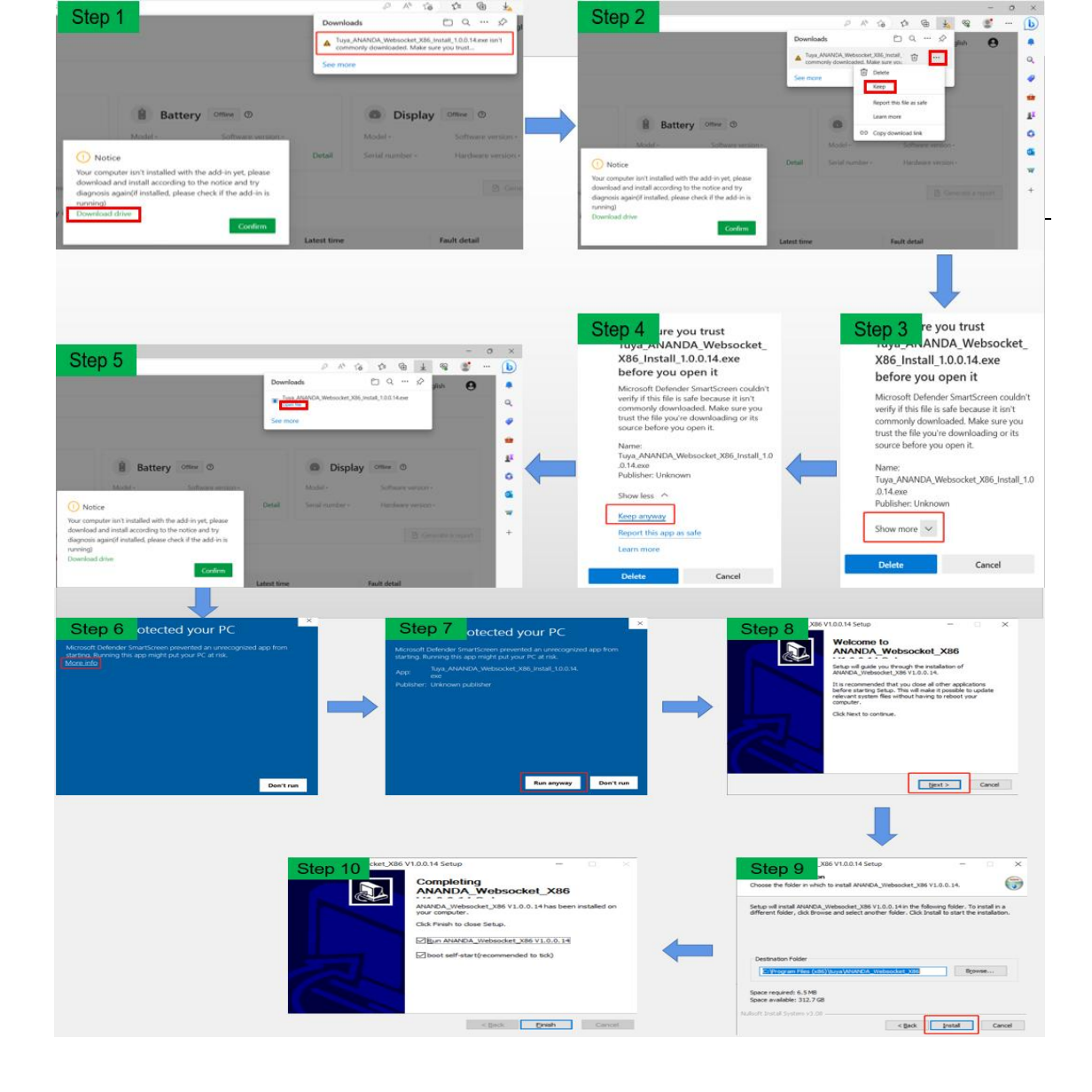

### 4) Plug-in download issue

If you fail to download the plug-in. Need to check the internet connecting

status.

If you switch the network and check that there is no problem, it is

recommended that you wait for a while, it may be that the server is not receiving

data in time.

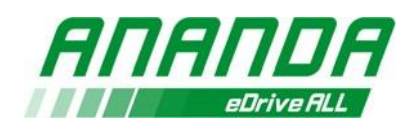

| ANANDA                                                       | An | anda online                   | service platfo   | orm                 |                    | 😵 Plug-in do                         | wnload failed               |        |                                                                               | Common Problems                                          | 🌐 English 🛛 😶 |  |              |
|--------------------------------------------------------------|----|-------------------------------|------------------|---------------------|--------------------|--------------------------------------|-----------------------------|--------|-------------------------------------------------------------------------------|----------------------------------------------------------|---------------|--|--------------|
|                                                              | Pr | oduct Diagnosis               |                  |                     |                    | O Dive in de                         | unional failed              |        |                                                                               |                                                          |               |  |              |
| <ul> <li>Product Upgrade</li> <li>Historical Data</li> </ul> | S) | stem informa                  | tion ≒Reconne    | ct                  |                    | V Pilgrin do                         | winde talled                |        |                                                                               |                                                          |               |  |              |
| 3 Apply After Sales                                          |    | Mot                           | tor Offline @    |                     |                    | Battery 💿                            | iffline ③                   |        | Display                                                                       | Offline ③                                                |               |  |              |
|                                                              |    | Model -                       |                  | Software version -  |                    | Model -                              | Software version -          |        | Model -                                                                       | Software version -                                       |               |  |              |
|                                                              |    | Serial number                 |                  | Hardware version -  | Detail             | Serial number -                      | Hardware version -          | Detail | Serial number -                                                               | Hardware version -                                       |               |  |              |
|                                                              |    | Error record                  | system self-cheo | k Dynamic diagnosis | Real-time analysis |                                      | _                           |        |                                                                               |                                                          |               |  |              |
|                                                              | ×  | <ul> <li>Read faul</li> </ul> | Make sure        | the battery is on   |                    | Notice Your computer isn't installed | with the add-in yet, please |        |                                                                               |                                                          |               |  |              |
|                                                              |    | ×                             | ×                | ĸ                   | Serial numbe       | 21                                   |                             | Module | download and install accordin<br>diagnosis again(if installed, pl<br>nunning) | ng to the notice and try<br>lease check if the add-in is | Latest time   |  | Fault detail |
|                                                              |    |                               |                  |                     |                    | Download drive                       | Confirm                     |        |                                                                               |                                                          |               |  |              |
|                                                              |    |                               |                  |                     |                    |                                      | No Data                     |        |                                                                               |                                                          |               |  |              |
|                                                              |    |                               |                  |                     |                    |                                      |                             |        |                                                                               |                                                          |               |  |              |
|                                                              |    |                               |                  |                     |                    |                                      |                             |        |                                                                               |                                                          |               |  |              |
|                                                              |    |                               |                  |                     |                    |                                      |                             |        |                                                                               |                                                          |               |  |              |
|                                                              |    |                               |                  |                     |                    |                                      |                             |        |                                                                               |                                                          |               |  |              |
|                                                              |    |                               |                  |                     |                    |                                      |                             |        |                                                                               |                                                          |               |  |              |
|                                                              |    |                               |                  |                     |                    |                                      |                             |        |                                                                               |                                                          |               |  |              |

| ANANDA                                                        | Ananda online service platform                   |                    |                                                                                 |                                                     |             | Downloads                                                               | ▶ ٩ … ⋧                                                                                                    | 🕽 English 🛛 |
|---------------------------------------------------------------|--------------------------------------------------|--------------------|---------------------------------------------------------------------------------|-----------------------------------------------------|-------------|-------------------------------------------------------------------------|----------------------------------------------------------------------------------------------------|-------------|
| Product Diagnosis                                             | Product Diagnosis                                |                    |                                                                                 |                                                     |             | Tuya_ANANDA_We<br>isn't commonly down                                   | bsocket_X86_Install_1.0.0.14 (4).exe<br>vnloaded. Make sure you trust                                                                      |             |
| <ul> <li>Product Upgrade</li> <li>Historical Data </li> </ul> | System information #Reconnect                    |                    |                                                                                 |                                                     |             | Tuya_ANANDA_We isn't commonly dow     Tuya_ANANDA_We isn't commonly dow | bsocket_X86_Install_1.0.0.14 (8).exe<br>wnloaded. Make sure you trust<br>bsocket_X86_Install_1.0.0.14.exe<br>wnloaded. Make sure you trust |             |
| Apply After Sales                                             | Motor Offine O                                   |                    | Battery Off                                                                     | ine ③                                               |             | Display                                                                 | line 💿                                                                                                    |             |
|                                                               | Model - Software version -                       |                    | Model -                                                                         | Software version -                                  |             | Model -                                                                 | Software version -                                                                                                    |             |
|                                                               | Serial number - Hardware version -               | Detail             | Serial number -                                                                 | Hardware version -                                  | Detail      | Serial number -                                                         | Hardware version -                                                                                                    |             |
|                                                               | Error record system self-check Dynamic diagnosis | Real-time analysis |                                                                                 | _                                                   |             |                                                                         |                                                                                                    |             |
|                                                               | Read faults     Make sure the battery is on      |                    | • Notice<br>Your computer isn't installed w                                     | ith the add-in yet, please                          |             |                                                                         |                                                                                                    |             |
|                                                               | Serial number<br>«                               | Module             | download and install according<br>diagnosis again(if installed, ple<br>running) | to the notice and try<br>ase check if the add-in is | Latest time |                                                                         | Fault detail                                                                                                    |             |
|                                                               |                                                  |                    | Download drive                                                                  | Confirm                                             |             |                                                                         |                                                                                                    |             |
|                                                               |                                                  |                    |                                                                                 | No Data                                             |             |                                                                         |                                                                                                    |             |
|                                                               |                                                  |                    |                                                                                 |                                                     |             |                                                                         |                                                                                                    |             |
|                                                               |                                                  |                    |                                                                                 |                                                     |             |                                                                         |                                                                                                    |             |
|                                                               |                                                  |                    |                                                                                 |                                                     |             |                                                                         |                                                                                                    |             |
|                                                               |                                                  |                    |                                                                                 |                                                     |             |                                                                         |                                                                                                    |             |
|                                                               |                                                  |                    |                                                                                 |                                                     |             |                                                                         |                                                                                                    |             |
|                                                               |                                                  |                    |                                                                                 |                                                     |             |                                                                         |                                                                                                    |             |
|                                                               |                                                  |                    |                                                                                 |                                                     |             |                                                                         |                                                                                                    |             |

Fig7

If you switch to the network and check that there is no problem, it is

recommended that you wait for a while or check your browse setting to confirm the

alert is allowed.

Otherwise, you can fresh your browse or switch to another browse, and wait

for it to pop up in the download window.

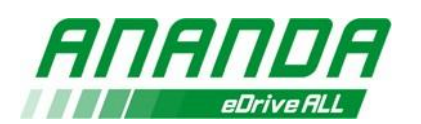

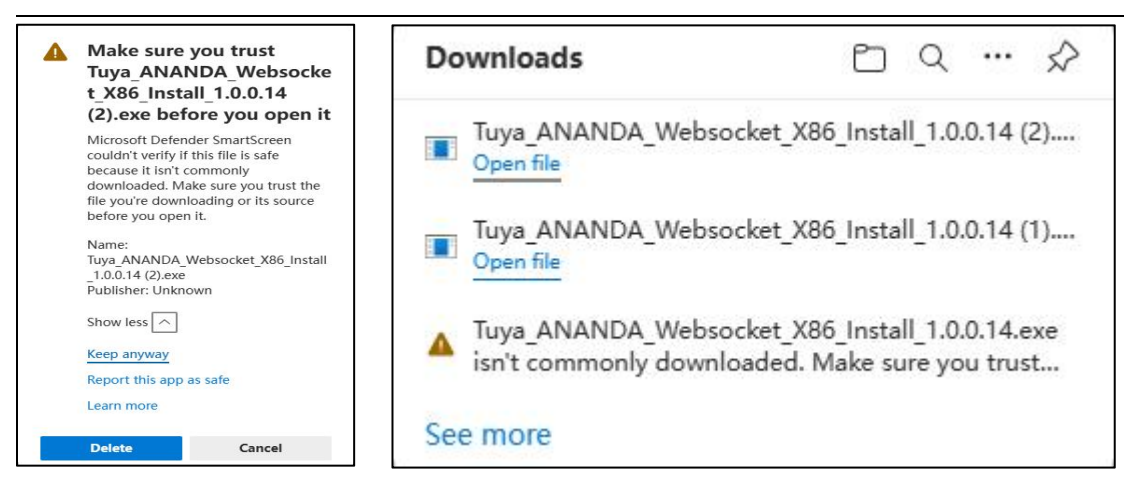

Open the popup window in the upper right corner and select keep anyway.

Then the plug-ins of our system can be downloaded normally.

#### 5) Precautions for different systems

- Ananda online service platform can connect the controller, battery simultaneously (if have battery communication), and display simultaneously for data reading and diagnosis in CAN communication protocol.
- In Uart communication protocol, Ananda online service platform can connect the controller and battery simultaneously (if have battery communication), but not allowed connecting displays. If display connected simultaneously, the system cant read the data from display. Display should be connected by separately for data reading and diagnosis.

#### 6) Connection

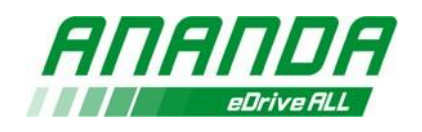

After login to Ananda online service platform, it will come to the Product Diagnosis page. The status connection of the three devices will change to 'Connecting' automatically (Fig8). The Ananda online service platform will automatically identify and connect all devices, which lasts for 30 seconds at most. If connection is successful in 30 seconds, the connection status will be 'Online' (Fig8). If there is no successful connection after 30 seconds later, the connection status will be

'Offline' (Fig9).

Click 'Reconnect' to try reconnecting after plugging in or out hardware (Fig10).

| AUAUDA            | Ananda online service platfe | orm                                     |                 |                    |        |                 | Common Problems    | 🌐 English 🛛 🌔      | Ð   |
|-------------------|------------------------------|-----------------------------------------|-----------------|--------------------|--------|-----------------|--------------------|--------------------|-----|
| Product Diagnosis | Product Diagnosis            |                                         |                 |                    |        |                 |                    |                    |     |
| Product Upgrade   | System information #Reconne  | et                                      |                 |                    |        |                 |                    |                    |     |
| Historical Data   |                              |                                         |                 |                    | _      |                 |                    |                    |     |
|                   | Motor Online                 |                                         | Battery Conn    | ecting             |        | Display Cor     | mecting            |                    |     |
|                   | Model M230-C                 | Software version ACT009                 | Model -         | Software version - |        | Model -         | Software version - |                    |     |
|                   | Serial number -              | Hardware version CSM3C0 Detail          | Serial number - | Hardware version - | Detail | Serial number - | Hardware version - |                    |     |
|                   | Error record system self-che | ck Dynamic diagnosis Real-time analysis |                 |                    |        |                 |                    | D' Genetate a repo | al. |
|                   | * Start diagnosis Make :     | sure the battery is on                  |                 |                    |        |                 |                    |                    |     |
|                   |                              |                                         |                 |                    |        |                 |                    |                    |     |
|                   | * number Module              | Self-check items results Activ          | ity             |                    | Help   | p manual        |                    |                    |     |
|                   |                              |                                         |                 |                    |        |                 |                    |                    |     |
|                   |                              |                                         |                 |                    |        |                 |                    |                    |     |
|                   |                              |                                         |                 |                    |        |                 |                    |                    |     |
|                   |                              |                                         |                 |                    |        |                 |                    |                    |     |
|                   |                              |                                         |                 |                    |        |                 |                    |                    |     |
|                   |                              |                                         |                 |                    |        |                 |                    |                    |     |
|                   |                              |                                         |                 |                    |        |                 |                    |                    |     |
|                   |                              |                                         |                 |                    |        |                 |                    |                    |     |
|                   |                              |                                         |                 |                    |        |                 |                    |                    |     |

Fig8

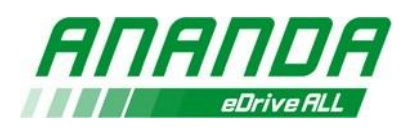

| NANDA                                | Ananda online service platfo    | orm                                                       |                            |                                          |        |                            | Common Problems                          | 🖶 English 🛛 \varTheta |
|--------------------------------------|---------------------------------|-----------------------------------------------------------|----------------------------|------------------------------------------|--------|----------------------------|------------------------------------------|-----------------------|
| Yeduct Diagnosis                     | Product Diagnosis               |                                                           |                            |                                          |        |                            |                                          |                       |
| Yoduct Upgrade<br>Estorical Data 🛛 🛩 | System information ##Reconne    |                                                           |                            |                                          |        |                            |                                          |                       |
|                                      | Motor Color                     |                                                           | Battery or                 | line O                                   |        | Display                    | line O                                   |                       |
|                                      | Model M230-C<br>Serial number - | Software version ACT009<br>Handware version CSM3CD Detail | Model -<br>Serial number - | Software version -<br>Hardware version - | Detail | Model -<br>Serial number - | Software version -<br>Hardware version - |                       |
|                                      | Error record system self-chec   | k Oynamic diagnosis Real-time analys                      |                            |                                          |        |                            |                                          | Generate a report     |
|                                      | Start diagnosis     Make s      | ture the battery is on                                    |                            |                                          |        |                            |                                          |                       |
|                                      | Sertul Module                   | Self-check items Self-check results                       | Activity                   |                                          | Had    | p manual                   |                                          |                       |
|                                      |                                 |                                                           |                            |                                          |        |                            |                                          |                       |
|                                      |                                 |                                                           |                            |                                          |        |                            |                                          |                       |
|                                      |                                 |                                                           |                            |                                          |        |                            |                                          |                       |
|                                      |                                 |                                                           |                            |                                          |        |                            |                                          |                       |
|                                      |                                 |                                                           |                            |                                          |        |                            |                                          |                       |
|                                      |                                 |                                                           |                            |                                          |        |                            |                                          |                       |

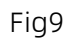

| АПАПDА                                                        | Ananda online service platfor  | m                                                         |                |   |      |                           | Common Problems | 🌐 English        | θ    |
|---------------------------------------------------------------|--------------------------------|-----------------------------------------------------------|----------------|---|------|---------------------------|-----------------|------------------|------|
| Product Diagnosis                                             | Product Diagnosis              |                                                           |                |   |      |                           |                 |                  |      |
| <ul> <li>Product Upgrade</li> <li>Historical Data </li> </ul> | System information #Reconnect  |                                                           |                |   |      |                           |                 |                  |      |
|                                                               | Motor Online                   |                                                           | Battery Office | 0 |      | Display                   | Tine 🔘          |                  |      |
|                                                               | Model M230-C<br>Senal number - | Software version ACT009<br>Hardware version CSM3C0 Detail |                |   |      | Model +<br>Senal number - |                 |                  |      |
|                                                               | Error record system self-check | Dynamic diagnosis Real-time analysis                      |                |   |      |                           |                 | 🕑 Generate a rep | port |
|                                                               | Start diagnosis     Make sur   | e the battery is on                                       |                |   |      |                           |                 |                  |      |
|                                                               | Serial Module<br>* number      | Self-check items Self-check Acti                          | vity           |   | Help | manual                    |                 |                  |      |
|                                                               |                                |                                                           |                |   |      |                           |                 |                  |      |
|                                                               |                                |                                                           |                |   |      |                           |                 |                  |      |
|                                                               |                                |                                                           |                |   |      |                           |                 |                  |      |
|                                                               |                                |                                                           |                |   |      |                           |                 |                  |      |
|                                                               |                                |                                                           |                |   |      |                           |                 |                  |      |

Fig10

# 7) Product diagnosis

### - System Information

In this page there are product model, hardware version, software version, and SN

information can be checked directly on motor, battery and display (Fig11).

If need to get more detail parameters, click 'Detail' with green word. The following

list shows the information currently supported.

| Module | Data | Instruction |
|--------|------|-------------|
|--------|------|-------------|

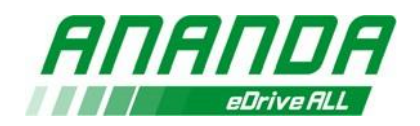

| Model                 | Product model                                                                                                    |
|-----------------------|----------------------------------------------------------------------------------------------------|
| Serial number         | ID of every product                                                                                                    |
| Software version      | Firmware for drive setting                                                                                                    |
| Hardware version      | Hardware version                                                                                                    |
| ODO                   | Total mileage                                                                                                    |
| Circumference         | Wheel size                                                                                                    |
| Maximum Level         | The quantity of levels selection                                                                                                    |
| Current level 1       | Maximum current limited in level 1                                                                                                    |
| Current level 2       | Maximum current limited in level 2                                                                                                    |
| Current level 3       | Maximum current limited in level 3                                                                                                    |
| Current level 4       | Maximum current limited in level 4                                                                                                    |
| Current level 5       | Maximum current limited in level 5                                                                                                    |
| Level 1 maximum speed | Maximum speed limited in level 1                                                                                                    |
| Level 2 maximum speed | Maximum speed limited in level 2                                                                                                    |
| Level 3 maximum speed | Maximum speed limited in level 3                                                                                                    |
| Level 4 maximum speed | Maximum speed limited in level 4                                                                                                    |
| Level 5 maximum speed | Maximum speed limited in level 5                                                                                                    |
| Devices               | Chosen equipment or sensor                                                                                                    |
| Model                 | Product model                                                                                                    |
| Serial number         | ID of every product                                                                                                    |
| Software version      | Software version                                                                                                    |
|                       | Model<br>Serial number<br>Software version<br>Hardware version<br>ODO<br>Circumference<br>Maximum Level<br>Current level 1<br>Current level 2<br>Current level 2<br>Current level 3<br>Current level 4<br>Current level 4<br>Current level 5<br>Level 1 maximum speed<br>Level 2 maximum speed<br>Level 3 maximum speed<br>Level 4 maximum speed<br>Level 5 maximum speed<br>Level 5 maximum speed<br>Level 5 maximum speed<br>Devices<br>Model<br>Serial number |

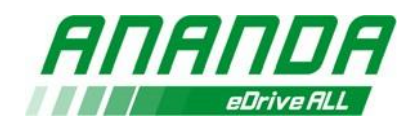

|         | Hardware version        | Hardware version          |
|---------|-------------------------|---------------------------|
|         | Voltage                 | Output Voltage            |
|         | Current                 | Output Current            |
|         | Full Capacity           | Electric capacity         |
|         | Charge-Discharge number | Charge-Discharge times    |
|         | SOC                     | State of charge           |
|         | Residual capacity       | Rest of electric capacity |
|         | SOH                     | State of health           |
|         | Model                   | Product model             |
| Display | Serial number           | ID of every product       |
| DISplay | Software version        | Software version          |
|         | Hardware version        | Hardware version          |

#### Attention:

Due to the missing of some battery data, the following may occur: model is not displayed or inaccurate, software and hardware versions are not displayed or inaccurate, SN is not displayed or inaccurate.

If a sample controller or display is used, the SN will not be displayed.

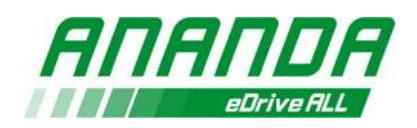

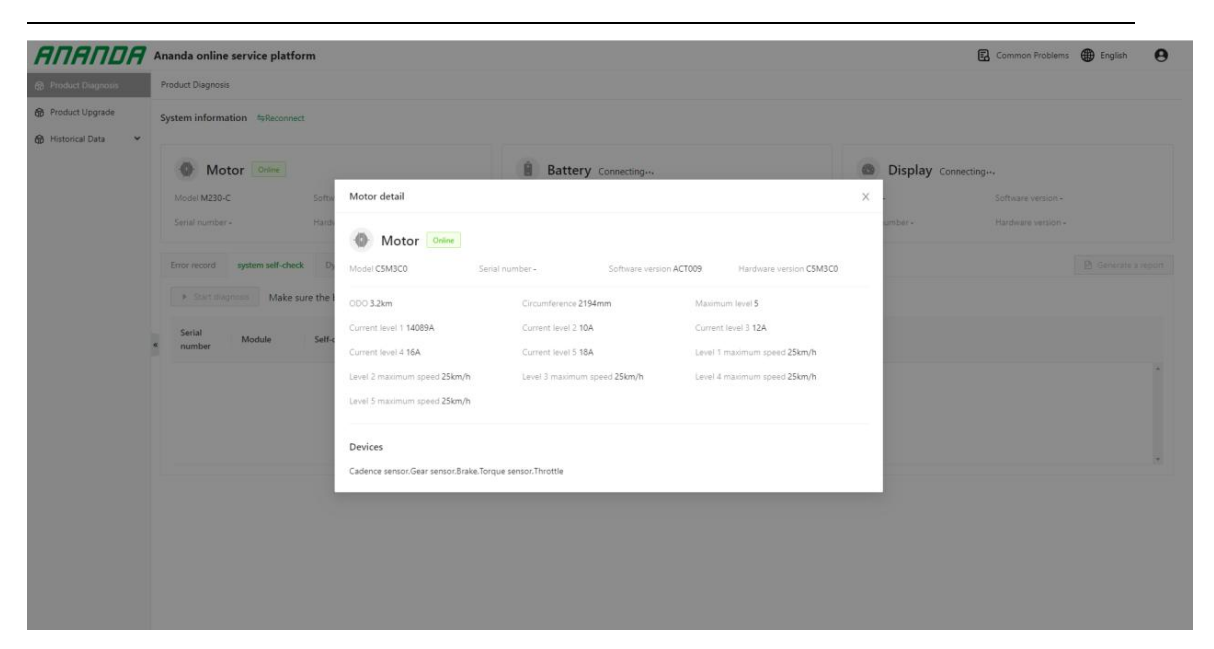

#### - Error record

This function is used to review historical faults of connected device.

Click Read faults button to review:

The serial number, module type, fault name, latest time and faulty detail will be listed on the line. (Fig12).

Click the "view" which is green word on fault detail column to review the generated

report including some information. Such as gear position and speed.

(Recent 10 history faults of motors or displays can be read)

The following table explains the detailed data of the fault:

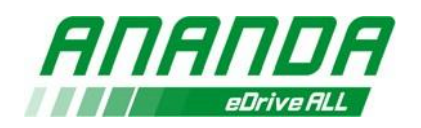

| Error code               | Error detail                                                 |
|--------------------------|--------------------------------------------------------------|
| Date                     | Checking time of failure accurate to year, month, day, hour, |
|                          | minute, second.                                              |
| Total number of error    | Error times of failure                                       |
| Level                    | Level at the time of failure                                 |
| SOC                      | State of charge at the time of failure                       |
| Motor temperature        | Motor temperature at the time of failure                     |
| Bike speed               | Speed at time of failure                                     |
| BMS temperature          | BMS temperature at the time of failure                       |
| Motor speed              | Motor rpm at the time of failure                             |
| Battery cell temperature | Battery cell temperature at the time of failure              |
| Bus-current              | Bus current value at the time of failure                     |
| ODO                      | Total mileage at the time of failure                         |
| Controller temperature   | Controller temperature at the time of the fault              |
| Phase current            | phase current value at the time of fault                     |

#### Attention:

The time information is provided by the battery. Therefore, if the battery matched by the system does not have an RTC module, the date and time when the fault occurred cannot be recorded in the historical fault.

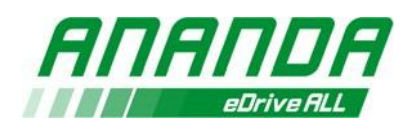

| япапра                | Ananda online service plat  | form                        |                                |                    |            |                 | Common Problems    | ⊕ English €          |
|-----------------------|-----------------------------|-----------------------------|--------------------------------|--------------------|------------|-----------------|--------------------|----------------------|
| 8 Product Diagnosis   | Product Diagnosis           |                             |                                |                    |            |                 |                    |                      |
| Product Upgrade       |                             |                             |                                |                    |            |                 |                    |                      |
| 👌 Historical Data 🛛 🛩 | Motor Online                |                             | Battery of                     | ine 💿              |            | Display         | Mine 🔿             |                      |
|                       | Model M230-C                | Software version ACT009     | Model -                        | Software version - |            | Model -         | Software version - |                      |
|                       | Serial number -             | Hardware version CSM3C0 Det | all Serial number -            | Hardware version - | Detail     | Serial number - | Hardware version - |                      |
|                       | Error record system self-ch |                             |                                |                    |            |                 |                    | Pt Generate a report |
|                       | A Destinate Malera          |                             |                                |                    |            |                 | 1                  | -                    |
|                       | P Read faults Make su       | re the battery is on        |                                |                    |            |                 |                    |                      |
|                       | Serial number               | Module                      | Fault name                     |                    | Latest tir | ne              | Fault detail       |                      |
|                       | e 1                         | Motor                       | Speed sensor error             |                    | 2000/0/0   | 0.00            | View               |                      |
|                       | 2                           | Motor                       | Controller voltage error       |                    | 2022/1/1   | 7 15:33         | View               |                      |
|                       | 3                           | Motor                       | Controller communication error |                    | 2000/0/0   | 0:00            | View               |                      |
|                       |                             |                             |                                |                    |            |                 |                    |                      |
|                       |                             |                             |                                |                    |            |                 |                    |                      |
|                       |                             |                             |                                |                    |            |                 |                    |                      |
|                       |                             |                             |                                |                    |            |                 |                    |                      |
|                       |                             |                             |                                |                    |            |                 |                    |                      |
|                       |                             |                             |                                |                    |            |                 |                    |                      |
|                       |                             |                             |                                |                    |            |                 |                    |                      |

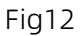

#### - System self-check

The function will assist to read all the checked items result of driver system in real-time status. The system will diagnose the device automatically after click "Start diagnosis". The diagnosis items result will be listed on the list after self-check complete. If any item checked is abnormal, the activity and help manual are displayed. Click the link to view the help manual. (Fig13)

| Sy | stem informat              | tion \(\leftarrow Reconnect\) |                                                    |                         |                                                               |                                                             |        |                                                 |                                          |                   |
|----|----------------------------|-------------------------------|----------------------------------------------------|-------------------------|---------------------------------------------------------------|-------------------------------------------------------------|--------|-------------------------------------------------|------------------------------------------|-------------------|
|    | Motel -<br>Serial number - | or Online                     | Software version DB2301<br>Hardware version U5M1A* | Detail                  | Battery Online<br>Model 1.0<br>Serial number -                | Software version <b>1.26</b><br>Hardware version <b>1.0</b> | Detail | Display Office      Model -     Serial number - | Software version -<br>Hardware version - |                   |
|    | Error record               | system self-check             | Dynamic diagnosis                                  | Real-time analysis      |                                                               |                                                             |        |                                                 |                                          | Generate a report |
| t  | Serial<br>number           | Module                        | Self-check items                                   | Self-check A<br>results | ctivity                                                       |                                                             | н      | elp manual                                      |                                          |                   |
|    | 1                          | Motor                         | Motor phase<br>current check                       | Abnormal R<br>H<br>R    | fid-motor:<br>eplace motor<br>lub:<br>eplace controller       |                                                             | ht     | tps://eu.ananda-service.com/apps/154419         | 97635550740519/tu                        | torial?id=69      |
|    | 2                          | Motor                         | Motor hall sensor<br>check                         | Abnormal R<br>R         | tid-motor:<br>eplace motor<br>lub:<br>efer to the help manual |                                                             | ht     | tps://eu.ananda-service.com/apps/154419         | )7635550740519/tu                        | torial?id=68      |
|    | 3                          | Motor                         | Speed sensor<br>check                              | Normal                  |                                                               |                                                             | -      |                                                 |                                          |                   |

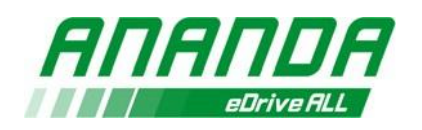

### - Dynamic diagnosis

Used to diagnose more items dynamically. When clicking "Start the test" button, the system will display the existing peripheral sensors automatically for selection what you need to check (Fig14).

After selecting in first step, there are more submenu dynamic test items for selection in second step (Fig15).

After the second selection, click "Next step" button to start the test according to the prompts on the page. In each test page, the left side will prompt how to operate and the current test steps (Fig16, Fig17).

and the right side will show the remaining time (Fig18).

The user needs to complete operation within the specified time, otherwise system will judge to diagnosis fail automatically. The test item and operation guide are displayed in the middle of page.

The data and results can be obtained directly after finishing (Fig19).

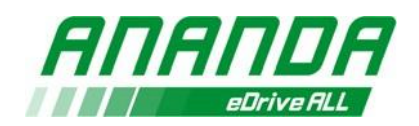

|                   |                       |                         |                    |                 |                    |              |                 | Common Problems    | English       | 1 |
|-------------------|-----------------------|-------------------------|--------------------|-----------------|--------------------|--------------|-----------------|--------------------|---------------|---|
| Product Diagnosis | Product Diagnosis     |                         |                    |                 |                    |              |                 |                    |               |   |
| Product Upgrade   |                       |                         |                    |                 |                    |              |                 |                    |               |   |
| Historical Data   | Motor Crime           |                         |                    | Battery         | mine 💿             |              | Display         | ffine ()           |               |   |
|                   | Model M230-C          | Software version ACT009 |                    | Model -         | Software version + |              | Model -         | Software version - |               |   |
|                   | Serial number -       | Hardware version C5M3C0 | Detail             | Serial number - | Hardware version - | Detail       | Serial number - | Hardware version - |               |   |
|                   |                       | -                       |                    |                 |                    |              |                 |                    | D. Committee  |   |
|                   | LINE INCOME STATEMENT | Dynamic diagnosis       | car-trini anarysts |                 |                    |              |                 |                    | El Generate a |   |
|                   |                       |                         | <b>1</b> Ce        | onfirm sensors  |                    | 2 Confirm to | est items       |                    |               |   |
|                   |                       |                         |                    |                 | Cadence sensor     |              |                 |                    |               |   |
|                   |                       |                         |                    |                 | Gear sensor        |              |                 |                    |               |   |
|                   | 1                     |                         |                    |                 | Brake              |              |                 |                    |               |   |
|                   |                       |                         |                    |                 | Torque sensor      |              |                 |                    |               |   |
|                   |                       |                         |                    |                 | Throttle           |              |                 |                    |               |   |
|                   |                       |                         |                    |                 |                    |              |                 |                    |               |   |
|                   |                       |                         |                    |                 | Cancel Next step   |              |                 |                    |               |   |
|                   |                       |                         |                    |                 |                    |              |                 |                    |               |   |

Fig14

| Pi | roduct Diagnosis |                                      |                                                  |                         |                 |                                                |
|----|------------------|--------------------------------------|--------------------------------------------------|-------------------------|-----------------|------------------------------------------------|
| ~  | Motor Color      |                                      | Battery Office @                                 |                         | Display         | Offine ()                                      |
|    | Model M230-C     | Software version ACT009              | Model - So                                       | ftware version -        | Model -         | Software version -                             |
|    | Serial number -  | Hardware version CSM3C0 Detail       | Serial number - Ha                               | rdware version - Detail | Secial number - | Hardware version -                             |
|    | Motor            | Gear sensor check     Throttle check | Confirm sensors  Brake check  Speed sensor check | Cadence sensore ch      | eck             | Torque sensor check(dynamic) Motor drive check |

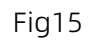

| AUAUDA              | Ananda online service platform                                      |                                                                                                    | Common Problems                    | English             |
|---------------------|---------------------------------------------------------------------|----------------------------------------------------------------------------------------------------|------------------------------------|---------------------|
| 😂 Product Diagnosis | Product Diagnosis                                                   |                                                                                                    |                                    |                     |
| Product Upgrade     |                                                                     |                                                                                                    |                                    |                     |
| Historical Data     | Motor Critica                                                       | Battery Office @                                                                                   | Display Office                     |                     |
|                     | Model M230-C Software version ACT009                                | Model • Software version •                                                                         | Model - Software version -         |                     |
|                     | Serial number - Handware version CSM3C0 Detail                      | Serial number - Hardware version - Detail                                                          | Seriel number - Handware version - |                     |
|                     | Error record system self-check Dynamic diagnosis Real-time analysis |                                                                                                    |                                    | 🖪 Generate a report |
|                     | Test steps - 1/11                                                   |                                                                                                    |                                    |                     |
|                     | X                                                                   | Speed sensor check<br>Rotate crank forward to make rear wheel rotate<br>Text indexes I est results |                                    | 27s<br>ime remainin |
|                     |                                                                     | Cancel the test. Next step                                                                         |                                    |                     |

Fig16

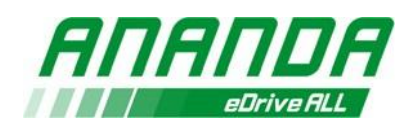

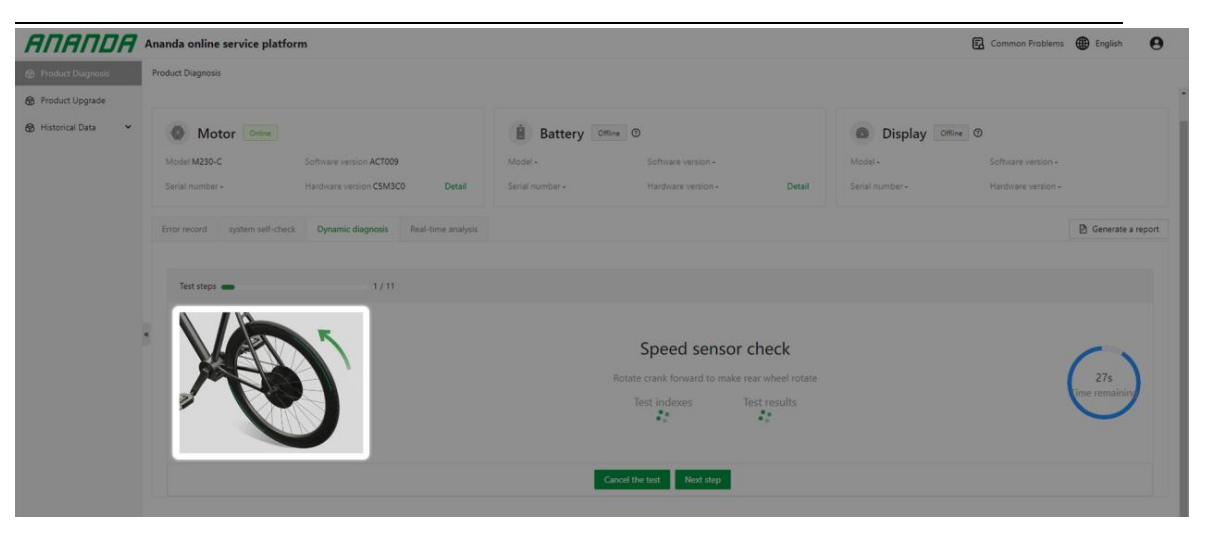

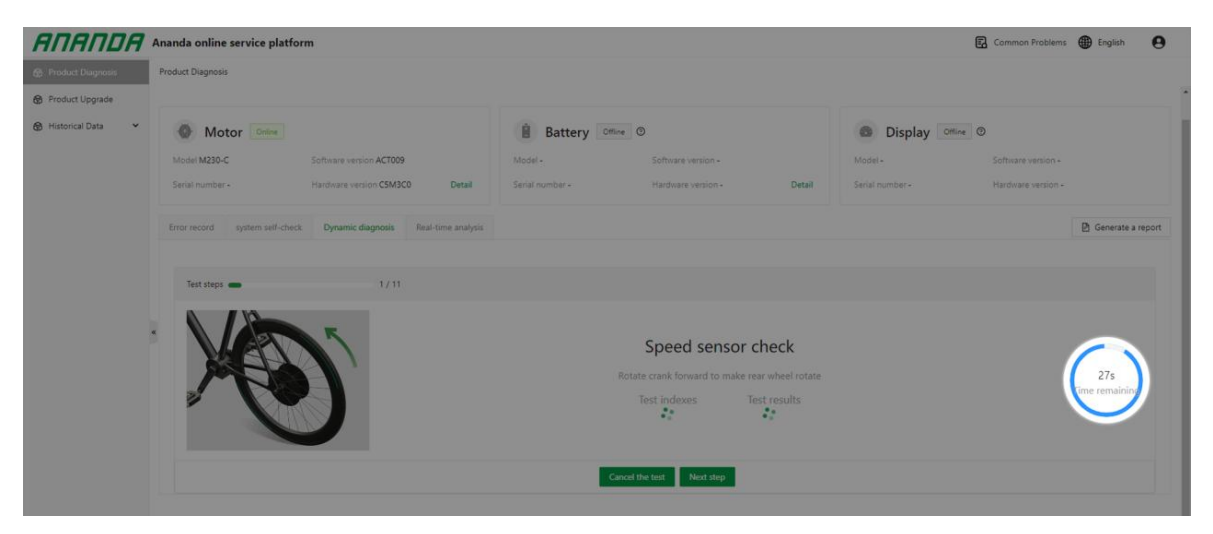

Fig18

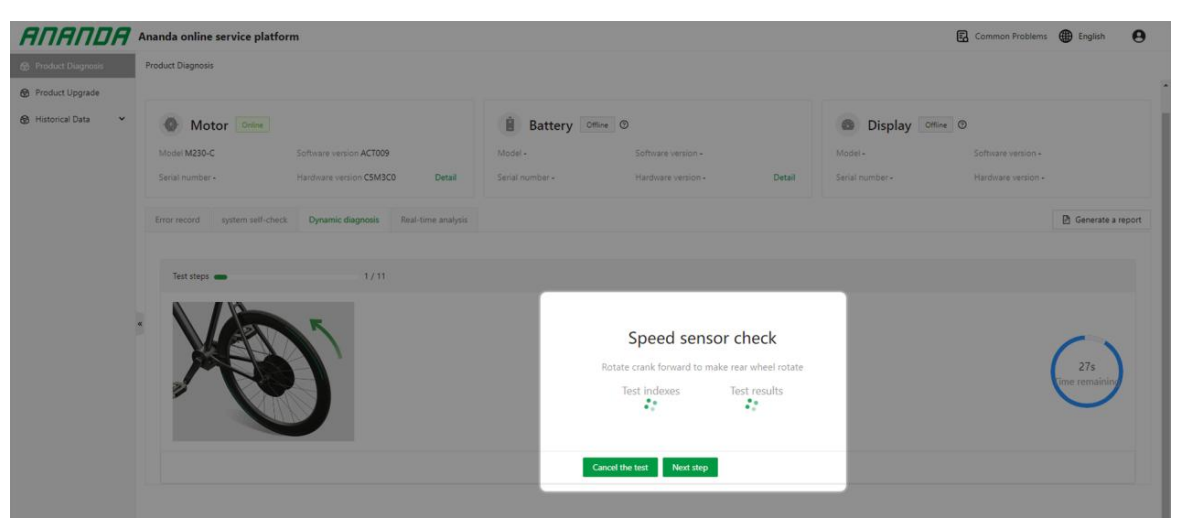

Fig19

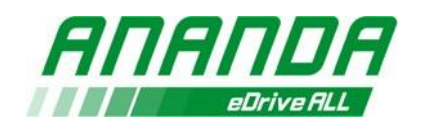

#### - Real-time analysis

It is used to capture the data of the device in real time to generate curves, so as to analyze the data of the device. Click Start analysis and select the data you want to analyze. After the selection, the system will automatically read real-time data and display it on the page.

#### - Generate the report

Click "Generate a report" words and fill in the relevant information as prompted to generate a PDF report if need. The report can be downloaded or as a failure proof for technical support from Ananda.

### 8) Product Upgrade

It is used to update the software of connected device which is including motors, controllers and displays. When connecting with green words "online" successfully, the upgrade function can be used. Click "check" button to search latest version of the software on cloud for upgrade automatically (Fig20).

If software is not in cloud, select local firmware or parameter saved on PC hardware to upgrade (Fig21, Fig22).

Click "Select firmware" and "Select parameter" buttons separately for bin file selection. After selecting, click "Upgrade" button to start. The whole upgrade process will takes a few minutes.

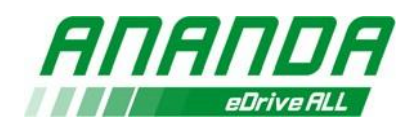

| пяпря                                                         | Ananda online service platform                                         | 🕄 Common Problems 🌐 English 🧧 |
|---------------------------------------------------------------|------------------------------------------------------------------------|-------------------------------|
| Product Diagnosis                                             | Product Upgrade                                                        |                               |
|                                                               | Motor Display                                                          |                               |
| Product Dispress Pro-<br>Product Upgrede<br>Hesterical Data • | Motor One Motor Schular vision Hardware entition Autocoment     Matter |                               |
|                                                               | Semsare upgrade U                                                      |                               |
|                                                               | Upgrade parameter U Lt%33(840(01)                                      |                               |
|                                                               |                                                                        |                               |
|                                                               |                                                                        |                               |
|                                                               |                                                                        |                               |
|                                                               | A                                                                      |                               |
|                                                               |                                                                        |                               |
|                                                               |                                                                        |                               |
|                                                               |                                                                        |                               |
|                                                               |                                                                        |                               |
|                                                               |                                                                        |                               |
|                                                               |                                                                        |                               |
|                                                               |                                                                        |                               |
|                                                               |                                                                        |                               |
|                                                               | Ored                                                                   |                               |

| ← → C 🕯 cn.anand    | la-service.com/apps/1540201286647939114                                                                                                    |
|---------------------|----------------------------------------------------------------------------------------------------|
| ANANDA              | Ananda online service platform                                                                                                    |
| Product Diagnosis   | Product Upgrade                                                                                                    |
| 😚 Product Upgrade   | Motor Display                                                                                                    |
| 🔀 Historical Data 👻 | Motor         Model<br>MB1-CAN         Serial number<br>21226001         Software version<br>G00101         Hardware version<br>CSM2C0         Parameter version<br>L1-M2L10200-00         #Reconnect |
|                     | Firmware upgrade                                                                                                    |
|                     | Upgrade parameter V Select parameter                                                                                                    |
|                     | Upgrade                                                                                                    |
|                     |                                                                                                    |

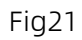

| RNRNDR              | Ananda online service platform |                                                                                                    |                                                                                                    |                                                                                          |                                                      |                                   |     | 🔀 Common Problems 🚭 English | Θ |
|---------------------|--------------------------------|----------------------------------------------------------------------------------------------------|----------------------------------------------------------------------------------------------------|------------------------------------------------------------------------------------------|------------------------------------------------------|-----------------------------------|-----|-----------------------------|---|
| Product Diagnosis   | Product Upgrade                |                                                                                                    |                                                                                                    |                                                                                          |                                                      |                                   |     |                             |   |
| Product Upgrade     | Motor Display                  |                                                                                                    |                                                                                                    |                                                                                          |                                                      |                                   |     |                             |   |
| 🛞 Historical Data 👻 | Motor Mass                     | Sanat number                                                                                                    | Software version Hardware ve<br>ACT009 CSM3C0                                                      | nion spleconnect                                                                         |                                                      |                                   |     |                             |   |
|                     | Firmware upgrade               | • 12FF                                                                                                    |                                                                                                    |                                                                                          |                                                      |                                   | ×   |                             |   |
|                     | Upgrade parameter              |                                                                                                    | Document > File1 > File2 > Din                                                                     |                                                                                          |                                                      | ✓ δ 2 8in 1                       | -RR |                             |   |
|                     |                                | 1041 · #E215.0                                                                                                    |                                                                                                    |                                                                                          |                                                      |                                   |     |                             |   |
|                     | Tograde                        | Org         Project           第15月月         第15月月           第15月月         第15月月           第10月前         第15月月           第10月前         第15月月           第15月月         第15月月           第15月月         第15月月           第15月月         第15月月           第15月         第15月月           第15月         第15月月           第15月         第15月月           第15月         第15月月           第15月月         第15月月           第15月月         第15月月           第15月月         第15月月           第15月月         第15月月           第15月月         第15月月           第15月月         第15月月           第15月         第15月           第15月         第15月           第15月         第15月           第15月         第15月           第15月         第15月           第15月         第15月           第15月         第15月           第15月         第15月           第15月         第15月           第15月         第15月           第15月         第15月           第15月         第15月           第15月         第15月           第15月         第15月     < | M ACTODI-CSMUD-ee<br>W ACTODI-CSMUD<br>M ACTODI-CSMIDD<br>W ACTODI-CSMIDD-ee<br>M ACTODI-CSMIDD-ee | 90229/9214-024<br>20027/92214-024<br>20027/92214-029<br>20027/9711029<br>20022/9/1716-08 | PE<br>部1 20年<br>部1 20年<br>部1 20年<br>部1 20年<br>部1 20年 | 7.77<br>98 42<br>117 45<br>117 45 |     |                             |   |
|                     |                                | 21                                                                                                    | 18/0                                                                                               |                                                                                          |                                                      | ~ BIN 文俳                          | ~   |                             |   |
|                     |                                |                                                                                                    |                                                                                                    |                                                                                          |                                                      | ¥25F(O)                           | 824 |                             |   |
|                     |                                |                                                                                                    |                                                                                                    | Check                                                                                    |                                                      |                                   |     |                             |   |

Fig22

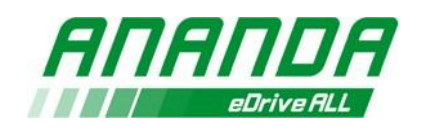

### 9) Historical data

#### - Diagnosis report

You can view historical diagnosis reports and search by time of diagnosis, diagnosis person, and diagnosis organization. Only diagnostic reports in the organization can be viewed (Fig23).

| ΑΠΑΠDΑ              | Ananda online service pl        | atform                      |                                |                                     | Common Problems   Englis | h \varTheta |
|---------------------|---------------------------------|-----------------------------|--------------------------------|-------------------------------------|--------------------------|-------------|
| 8 Product Diagnosis | Historical Data / Diagnosis Rec | ord                         |                                |                                     |                          |             |
| Product Upgrade     | Time of diagnosis               |                             | The person in charge of the di | iagnosis                            |                          |             |
| Historical Data     | Start date                      | → End date 📋                | Please enter the name of the   | e person in charge of the diagnosis |                          |             |
| Diagnosis Record    | Diagnosis organization          |                             |                                |                                     |                          |             |
| Update Record       | Please select diagnosis o       | rganization Y               | Search Reset                   |                                     |                          |             |
|                     |                                 |                             |                                |                                     |                          |             |
|                     | Time of diagnosis               | The person in charge of the | e diagnosis                    | Diagnosis organization              | Diagnosis report         |             |
|                     | «<br>2022-11-27 23:41:36        | Service003                  |                                | Ananda-Sales-Service                | View                     |             |
|                     | 2022-11-24 18:16:31             | Service003                  |                                | Ananda-Sales-Service                | View                     |             |
|                     | 2022-11-24 18:13:37             | Service003                  |                                | Ananda-Sales-Service                | View                     |             |

Fig23

#### - Update Record

You can view the historical upgrade records of the device, including the serial number, upgrade file, version number before the upgrade, and version number after the upgrade. You can track information by serial number, product, or upgrade file(Fig24).

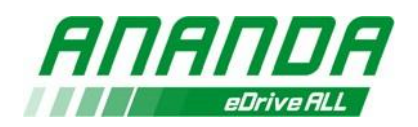

| Product Diagnosis | Historical Data / Update Record            |                                                 |                                      |                                    |          |
|-------------------|--------------------------------------------|-------------------------------------------------|--------------------------------------|------------------------------------|----------|
| Product Upgrade   | Serial number                              | Type of product                                 | Ungrade documents                    |                                    |          |
| Historical Data   | Please enter serial number                 | Please select the type of product V             | Please enter document(s) name        |                                    |          |
| Diagnosis Record  | Pre-upgrade software version number        | Upgrade software version number                 | Time of upgrade                      |                                    |          |
| Update Record     | Please enter version number                | Please enter version number                     | Start date → End date 🗒              |                                    |          |
|                   | The person in charge of the upgrade        | Upgrade organiz                                 | ation                                |                                    |          |
|                   | Please enter the name of the person in cha | arge of the upgrade Please select u             | pgrade organization V Search         | Reset                              |          |
|                   | ~                                          |                                                 |                                      |                                    |          |
|                   | Serial number Type of product Upgr         | rade documents Pre-upgrade software version nur | nber Upgrade software version number | Time of upgrade The person in char | rge of t |
|                   |                                            |                                                 |                                      |                                    |          |
|                   |                                            |                                                 |                                      |                                    |          |
|                   |                                            |                                                 |                                      |                                    |          |

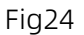

### 4. Attentions

- In order to ensure USB power supply, the toolkit must be connected directly to the computer USB.
- When connecting the Ananda link toolkit to a PC, do not use intermediate devices such as USB hubs.
- PC must be connected to the network and kept working model, otherwise the data

sending and receiving will be suspension.